# Rewarding

Rewarding students is the first step to getting started with PBIS and PBIS Rewards. Staff have the ability to acknowledge students from the PBIS Rewards desktop platform or the mobile app. Both the app and desktop platform are user-friendly and intuitive. The app is available in both the Apple App Store and Google Play Store.

#### **STAFF APP HOME SCREEN**

The app automatically opens to the Rewarding screen, making it simple and convenient to acknowledge any student at any time. Depending on your school's settings for rewarding, your landing page may look slightly different. From here you will check the box(es) of the expectations for which you'd like to reward, and either scan the student's badge or search for the student.

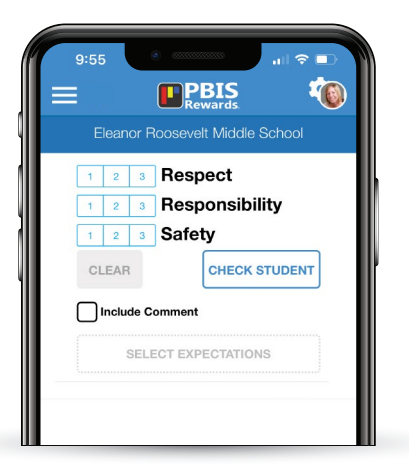

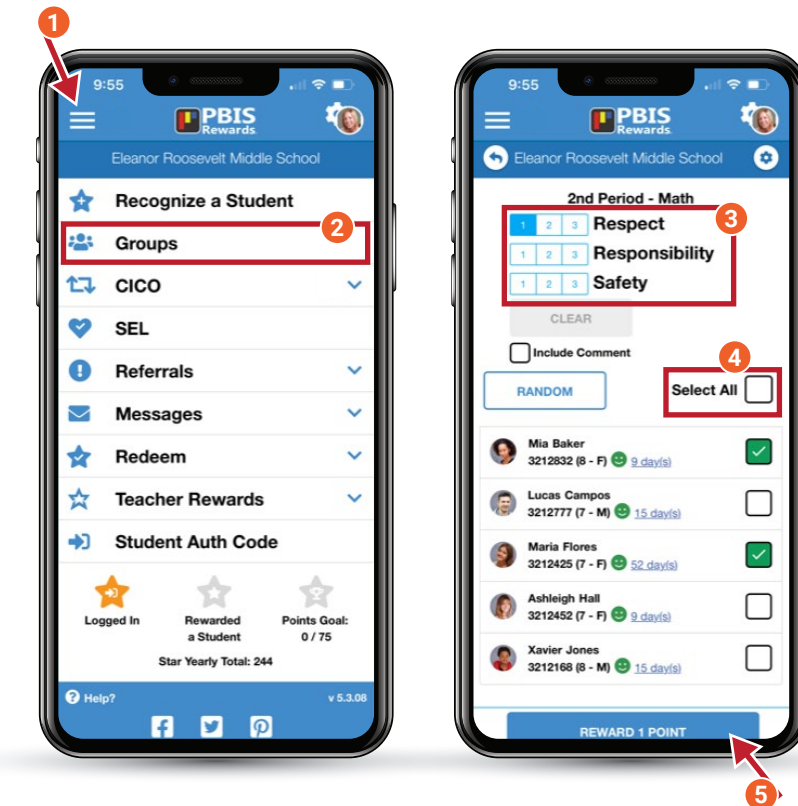

### **REWARDING FROM GROUPS**

- 1. Tap the **3 lines** on the top left of your screen to open the main menu.
- 2. Select Groups.
- 3. Choose the expectation(s) you wish to acknowledge. You can also include a comment.
- 4. To select the entire class, tap **Select All**. If desired, you can de-slect a student.
- 5. Once completed, tap the blue **Reward Points** at the bottom of the screen.

### **REWARDING FROM A DESKTOP**

Just like in the app, staff members can acknowledge a single student from the landing page or multiple students from the **Groups** page. Staff members can also use the Groups feature to print a QR code roster for the convenient rewarding of students in a group.

## **PBIS Rewards**

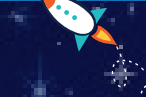